# Section 337 Complaint Submission Process

### **EDIS Home Page**

- 1. Log into EDIS account associated with individual who signed the document being submitted.
- 2. Click on the "Submit Documents button to begin the submission process workflow in EDIS.

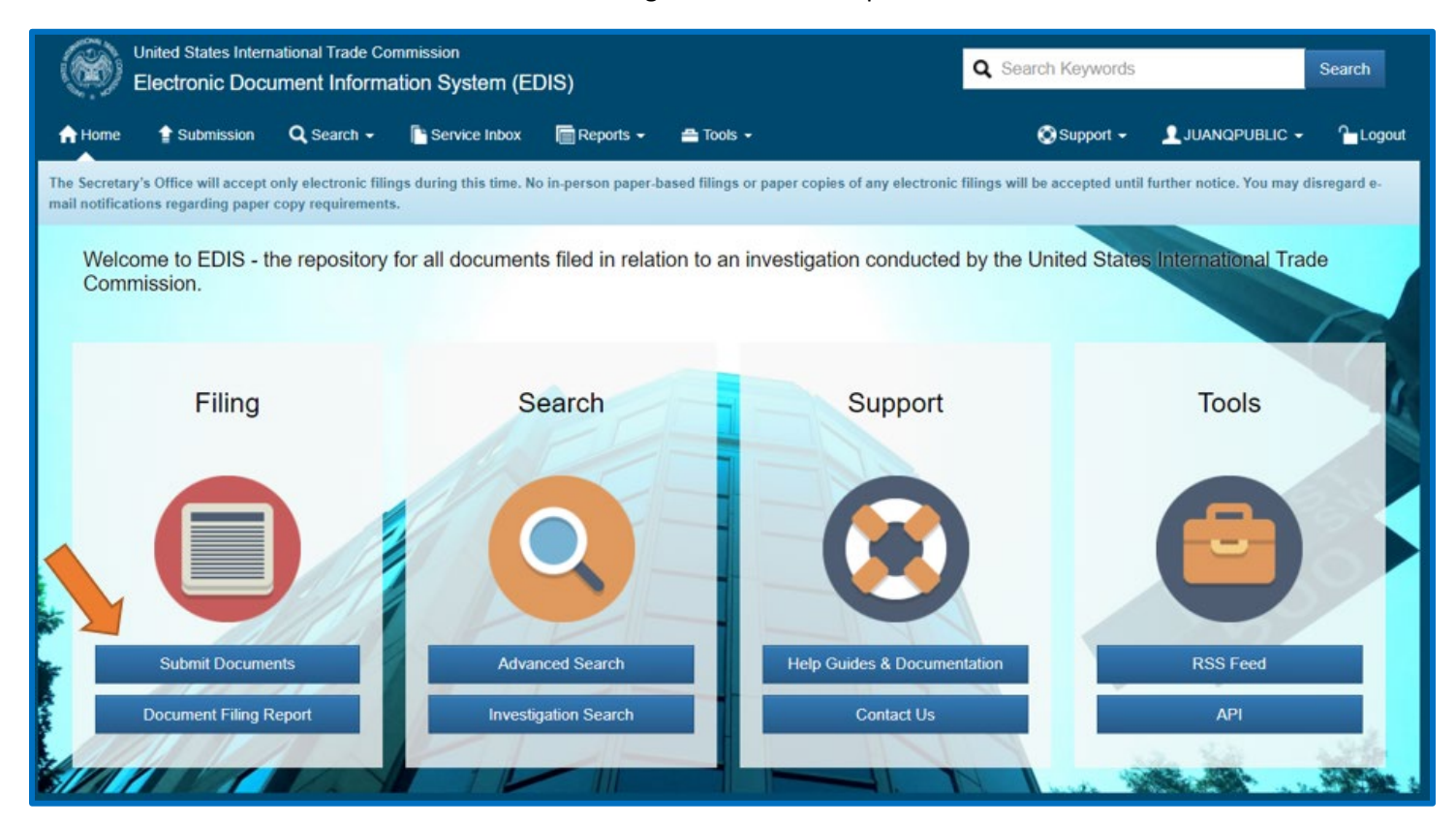

## **Document Submission Page**

#### Submitter Information Card

- 1. User confirms the intended designated lead counsel EDIS User ID is being used for the complaint submission process.
- 2. User confirms the Filer Name and Firm/Organization are correct and match the complaint pleading.
- 3. Select "Save and Continue."

| Submitter Information 🗸 | Who is filing this document?                                                                                                    | ission Preview |
|-------------------------|----------------------------------------------------------------------------------------------------|----------------|
|                         | Filed By:                                                                                                    |                |
|                         | EDIS User ID: 1                                                                                                    | iic            |
|                         | JUANQPUBLIC                                                                                                    |                |
|                         | EDIS Filer Name: 🕐                                                                                                    |                |
|                         | Juan Public                                                                                                    |                |
|                         | Firm/Organization: 💿                                                                                                    |                |
|                         | SOP Example Firm                                                                                                    |                |
|                         | According to USITC Handbook on Filing Procedures(II)(J), the EDIS filer information shown above<br>must match one of the signatories to the document. If the information below does not reflect that of<br>one of the signatories to the document you are filing, please log out of EDIS and file this document<br>using the EDIS credentials of one of the signatories to the document. |                |
|                         | · · · · · · · · · · · · · · · · · · ·                                                                                                    |                |

#### Investigation Type Card

- 1. User selects "Sec 337" from the Investigation Type list.
- 2. User selects "Save and Continue"

| Submitter Information 🗸 | What is the Investigation Type?                                                                                                    | Submission Preview |
|-------------------------|----------------------------------------------------------------------------------------------------|--------------------|
| Investigation Type 🛛 🗸  |                                                                                                    | Filed By:          |
|                         | Select an investigation type to begin searching for investigations into which to file this document                                        | Juan Public        |
|                         | Investigation Type: 🕐                                                                                                    |                    |
|                         | Select<br>Byrd Amendment<br>Import Injury<br>Industry and Economic Analysis<br>Rule Making<br>Sec 337<br>Tariff Affairs & Trade Agreements |                    |
|                         | OR ————————————————————————————————————                                                                                                    |                    |

#### New Request Card

- 1. User selects "Yes" in response to "Is this a request for a new investigation?"
- 2. User selects "Save and Continue"

| Submitter Information | New Request                                                                            | Submission Preview |
|-----------------------|----------------------------------------------------------------------------------------|--------------------|
| Investigation Type 🗸  |                                                                                        | Filed By:          |
| N                     | Is this a request for a new investigation? Only select Yes if filing a new Petition or | Juan Public        |
| New Request V         |                                                                                        | Sec 337            |
|                       | Yes No                                                                                 |                    |
|                       |                                                                                        |                    |
|                       |                                                                                        |                    |
|                       |                                                                                        |                    |
|                       |                                                                                        |                    |
|                       |                                                                                        |                    |
|                       |                                                                                        |                    |
|                       |                                                                                        |                    |

#### Complaint Acknowledgement Card

- 1. User reads Complaint Acknowledgement language and selects "Yes" if they acknowledge the content of the information provided.
- 2. User selects "Save and Continue"

| Submitter Information        | Complaint Acknowledgement                                                                                                    | Submission Preview                  |  |
|------------------------------|----------------------------------------------------------------------------------------------------|-------------------------------------|--|
| Investigation Type           | L on behalf of Complainant, acknowledge that all information, including confidential business information, submitted for                                                                                                    | Filed By:<br>Juan Public            |  |
| New Request                  | purposes of this Investigation may be disclosed to and used: (i) by the Commission, its employees and Offices, and<br>contract personnel (a) for developing or maintaining the records of this or a related proceeding, or (b) in internal<br>investigations, audits, reviews, and evaluations relating to the programs, personnel, and operations of the Commission | Investigation Type:<br>Sec 337      |  |
| Complaint<br>Acknowledgement | including under 5 U.S.C. Appendix 3; or (ii) by U.S. government employees and contract personnel , solely for<br>cybersecurity purposes. I understand that all contract personnel will sign appropriate nondisclosure agreements.                                                                                                    | Investigation Num:<br>NR-004        |  |
|                              | I acknowledge                                                                                                    | Investigation Phase:<br>New Request |  |
|                              | Yes No                                                                                                    | Document Type:<br>New Request       |  |
|                              |                                                                                                    |                                     |  |
|                              |                                                                                                    |                                     |  |
|                              |                                                                                                    |                                     |  |

#### Security Level Card

- 1. User should select "No" in response to the question "Does your document contain any CBI/BPI or other nonpublic information?". *Please note* that users should select "No" only if they are indeed filing completely public information.
- 2. For this new submission workflow, user should **file the public version of their complaint first** and follow the regular submission workflow for their confidential version (if applicable) in a separate submission.
- 3. User should also select "No" in response to the question "Is your document a public version of a confidential document filed with the Commission?". *Please note* that even if you are planning to file a confidential complaint submission, you should still answer "No" to this question on the public version.

| Submitter Information        | Security Level                                                                          | Submission Preview                                   |
|------------------------------|-----------------------------------------------------------------------------------------|------------------------------------------------------|
| Investigation Type           | Does your document contain any CBI/BPI or other non-public information?                 | Filed By:<br>Juan Public                             |
| Complaint<br>Acknowledgement | Yes No                                                                                  | Investigation Type:<br>Sec 337<br>Investigation Num: |
| Security Level 🗸             | Is your document a public version of a confidential document filed with the Commission? | Investigation Phase:<br>New Request                  |
|                              | Yes No                                                                                  | Document Type:<br>New Request                        |
|                              |                                                                                         |                                                      |
|                              |                                                                                         |                                                      |

#### Proposed Participants Card

- 1. Enter the Proposed Participants associated with their complaint submission, beginning with the Complainant participants and then the Proposed Respondent participants. These entries will form the Proposed Participant List.
- You will have the option to enter proposed participants by searching and selecting from a master list of previously entered participants or by manually entering a new proposed participant. Only select a proposed participant from the master participant list if the name AND address information matches exactly. (Step 3 below) If they do not match <u>EXACTLY</u>, manually enter the proposed participant. (Step 4 below)

| Submitter Information 🗸      | Proposed Participa                                                                                | ants                                         |                                                                | Submission Preview        |
|------------------------------|---------------------------------------------------------------------------------------------------|----------------------------------------------|----------------------------------------------------------------|---------------------------|
| Investigation Type 🗸         |                                                                                                   |                                              |                                                                | Filed By:                 |
| New Request 🗸                | i Select Proposed Participa                                                                       | nts.                                         |                                                                | Investigation Type:       |
| Complaint<br>Acknowledgement | Search and add new pa                                                                             | rticipant                                    |                                                                | Sec 337                   |
| Security Level 🗸             | Use the search feature to sea<br>the 'Add' button.                                                | rch for participants by the name. Sele       | ct a participant and choose a Participant Type before clicking | Investigation Phase:      |
| Proposed Participants 🗸      | Enter a Participant Nai                                                                           | Current Address                              | Select Participant type  Add                                   | Document Type:            |
|                              | If the participant that you wish<br>enter the details of the particip<br>Manually Add Participant | I to add is not found using the search pant. | eature, click the "Manually Add Participant' button below to   | Security Level:<br>Public |
|                              |                                                                                                   |                                              |                                                                |                           |

- 3. Selecting a participant from the Master Participant List
  - a. For each proposed participant, begin typing the name of the proposed participant into the "Search Participants" field.
  - b. A list of potential matches will appear as you type. If there are multiple entries matching a participant, hover the curser over each entry to view the complete address information and then select the entity with the correct address by clicking on it.
  - c. Once you select a participant, select the appropriate option from the dropdown "Participant Type" list prior to clicking on the "Add" button.

| Submitter Information        | ~    | Proposed Participa                        | ants                                            |                                                                          | Submiss Search               |
|------------------------------|------|-------------------------------------------|-------------------------------------------------|--------------------------------------------------------------------------|------------------------------|
| Investigation Type           | ~    |                                           |                                                 |                                                                          | Filed By:                    |
| New Request                  | ~    | i Select Proposed Participar              | its.                                            |                                                                          | Investigation Type:          |
|                              |      |                                           |                                                 |                                                                          | Sec 337                      |
| Complaint<br>Acknowledgement | ~    | Search and add new par                    | ticipant                                        |                                                                          | Investigation Num:<br>NR-004 |
| Security Level               | ~    | Use the search feature to sear<br>button. | ch for participants by the name. Selec          | ct a participant and choose a Participant Type before clicking the 'Add' | Investigation Phase:         |
| l<br>Carl roometor r         |      | Search Participants                       | Participant Address                             | Participant Type                                                         | New Request                  |
| Proposed Participant         | is 🗸 | ABCD Example Co.                          | Current Address                                 | Respondent 🗸 Add                                                         | Document Type:               |
|                              |      | ABCD Example Co.                          | 500 E street, 112,<br>Washington, 20436, United | <b>†</b>                                                                 | New Request                  |
|                              |      | Proposed Participant List                 |                                                 |                                                                          | Public                       |
|                              |      | Participant Type                          | Participant Name                                | Participant Address                                                      |                              |
|                              |      | × Complainant                             | 123 Not Real Company, Inc.                      | 500 E street, 112, Washington, 20436, United States of America           |                              |
|                              |      |                                           |                                                 |                                                                          |                              |
|                              |      |                                           |                                                 |                                                                          |                              |

- 4. Manually entering a proposed participant
  - a. If an exact match is not found in the Master Participant List, manually enter the proposed participant.
  - b. Click on the "Manually Add Participant" button to expand the manual entry option.

| opmitter information       | ~              | <b>Proposed Participan</b>                                                                                               | nts                                            |                                                                                       | Submiss Search                 |
|----------------------------|----------------|----------------------------------------------------------------------------------------------------|------------------------------------------------|---------------------------------------------------------------------------------------|--------------------------------|
| nvestigation Type          | ~              |                                                                                                    |                                                |                                                                                       | Filed By:<br>Juan Public       |
| lew Request                | ~              | i Select Proposed Participants                                                                                           | à.                                             |                                                                                       | Investigation Type:<br>Sec 337 |
| omplaint<br>cknowledgement | ~              | Search and add new parti                                                                                                 | cipant                                         |                                                                                       | Investigation Num:             |
| ecurity Level              | ~              | Use the search feature to search button.                                                                                 | h for participants by the name. Sele           | ct a participant and choose a Participant Type before clicking the 'Add'              | Investigation Phase:           |
|                            | and the second | Search Participants                                                                                                    | Participant Address                            | Participant Type                                                                      | New Request                    |
| oposed Participant         | ts 🗸           | Enter a Participant Name                                                                                                 | Current Address                                | Select Participant type 🗸 Add                                                         | Document Type:<br>New Request  |
|                            |                | If the participant that you wish to                                                                                      | add is not found using the search t            | eature, click the "Manually Add Participant' button below to enter the details        | Public                         |
|                            | -              | Manually Add Participant Proposed Participant List                                                                       |                                                |                                                                                       | FUNC                           |
|                            | _              | Proposed Participant List                                                                                                | Participant Name                               | Participant Address                                                                   | Pounc                          |
|                            |                | Manually Add Participant     Manually Add Participant     Proposed Participant List     Participant Type     Complainant | Participant Name<br>123 Not Real Company. Inc. | Participant Address<br>500 E street, 112, Washington, 20436, United States of America | Public                         |
|                            |                | Manually Add Participant     Manually Add Participant     Proposed Participant List     Participant Type     Complainant | Participant Name<br>123 Not Real Company, Inc. | Participant Address<br>500 E street, 112, Washington, 20436, United States of America | Public                         |

c. Once the expanded fields are available, enter the complete name and address information, select the appropriate Participant Type from the dropdown menu, and click on the "Add" button.

| Submitter Information        | ~    | Proposed Participa                                 | ints                                                    |                           |                                             |          | Submiss Search                 |
|------------------------------|------|----------------------------------------------------|---------------------------------------------------------|---------------------------|---------------------------------------------|----------|--------------------------------|
| Investigation Type           | ~    | ocuren i unicipanto                                |                                                         |                           | apun ijpe                                   | -        | Filed By:                      |
|                              |      | Enter a Participant Name                           | Current Address                                         | Se                        | elect Participant type                      |          | Juan Public                    |
| New Request                  | ~    |                                                    |                                                         |                           |                                             |          | Investigation Type:<br>Sec 337 |
| Complaint<br>Acknowledgement | ~    | Manually address address                           |                                                         |                           |                                             | Ξ.       | Investigation Num:<br>NR-004   |
| Security Level               | ~    | Manually add new particip                          | bant not listed                                         |                           |                                             |          | Investigation Phase:           |
|                              |      | Add New Participant:                               |                                                         |                           |                                             |          | New Request                    |
| Proposed Participant         | ts 🗸 | Add a participant that was not<br>Participant Name | found using the participant search for Participant Type | eature. Enter participant | details and click the 'Add' button.         |          | Document Type:<br>New Request  |
|                              |      | Another Fake Company, Ir                           | nc. Respondent                                          | ~                         |                                             |          | Security Level:                |
|                              |      |                                                    |                                                         |                           |                                             |          | Public                         |
|                              |      | Address1                                           |                                                         |                           | Address2                                    |          |                                |
|                              |      | 500 E street                                       |                                                         |                           | 112                                         |          |                                |
|                              |      | City                                               | State                                                   | Zip Code                  | Country                                     |          |                                |
|                              |      | Washington                                         | District of Columbia                                    | 20436                     | United States of Ame 🐱 Add                  |          |                                |
|                              |      |                                                    |                                                         |                           | 1                                           | si.      |                                |
|                              |      | Proposed Participant List                          |                                                         |                           |                                             |          |                                |
|                              |      | Participant Type                                   | Participant Name                                        | Participant Addre         | \$\$                                        |          |                                |
|                              |      | × Complainant                                      | 123 Not Real Company, Inc.                              | 500 E street, 112, W      | /ashington, 20436, United States of America |          |                                |
|                              |      | × Respondent                                       | ABCD Example Co.                                        | 500 E street, 112, W      | ashington, 20436, United States of America  |          |                                |
|                              |      | × Respondent                                       | Always Fake Company, Inc.                               | 500 E street, 112, W      | /ashington, 20436, United States of America |          |                                |
|                              | -    | 5                                                  |                                                         |                           | Back Save and Co                            | ntinue > |                                |

- 5. All added proposed participants will appear in the growing list at the bottom of the proposed participant card.
  - a. Review this list to verify the name and address information is correct.
  - b. Once you have verified the list contents, select "Save and Continue".

| Street Address           |                            |                        | Suite/building no./floors                | <b>^</b> | Juan Public                         |
|--------------------------|----------------------------|------------------------|------------------------------------------|----------|-------------------------------------|
| City<br>City             | State                      | Zip Code               | Country                                  | bi       | Investigation Type:<br>Sec 337      |
|                          |                            |                        |                                          |          | Investigation Num:<br>NR-004        |
| Proposed Participant Lis | st                         |                        |                                          |          | Investigation Phase:<br>New Request |
| Participant Type         | Participant Name           | Participant Address    | ;                                        |          | Document Type:<br>New Request       |
| × Complainant            | 123 Not Real Company, Inc. | 500 E street, 112, Was | hington, 20436, United States of America |          | Security Level:                     |
| × Respondent             | ABCD Example Co.           | 500 E street, 112, Was | hington, 20436, United States of America |          | Fubic                               |
| × Respondent             | Always Fake Company, Inc.  | 500 E street, 112, Was | hington, 20436, United States of America |          |                                     |
| × Respondent             | We Are Not Real, Co.       | 500 E street, 112, Was | hington, 20436, United States of America |          |                                     |
| × Respondent             | XYZ Fake Co.               | 500 E street, 112, Was | hington, 20436, United States of America |          |                                     |
| × Respondent             | Another Fake Company, Inc. | 500 E street, 112, Was | hington, District of Columbia, 20436     |          |                                     |
|                          |                            |                        |                                          |          |                                     |

#### Document Information Card

- 1. Because this new complaint submission process is exclusively for public complaint submissions, enter "Public Complaint and Public Exhibits" in the document "Title" field.
- 2. Enter the complete names of the complainants in the "On Behalf Of" field.
- 3. Select select the appropriate response to the question "Party Has Been Served:".
- 4. Select "Save and Continue".

| Submitter Information             | Document Information                                                                                                    | Submiss Search          |
|-----------------------------------|----------------------------------------------------------------------------------------------------|-------------------------|
| Investigation Type 🗸              |                                                                                                    | Complainants:           |
| New Request 🗸                     | i Enter the Title for the document being submitted. The title should match the title of the attached document.                                   | On Behalf Of:           |
| Complaint                         | Title:                                                                                                    | 123 Not Real Company, I |
| Acknowledgement                   | Public Complaint and Public Exhibits                                                                                                    |                         |
| Security Level 🗸                  | i) Please type the name of the parties or persons on whose behalf this document is being filed. For multiple parties/persons separate each party |                         |
| Proposed Participants 🗸           | with a comma.                                                                                                    |                         |
| Document Information $\checkmark$ | On Behalf Of:                                                                                                    |                         |
|                                   | 123 Not Real Company, Inc.;                                                                                                    |                         |
|                                   | Document Date:                                                                                                    |                         |
|                                   | 06/29/2021                                                                                                    |                         |
|                                   | Party Has Been Served:                                                                                                    |                         |
|                                   | Yes No                                                                                                    |                         |
|                                   |                                                                                                    |                         |
|                                   |                                                                                                    |                         |
|                                   |                                                                                                    |                         |
|                                   |                                                                                                    |                         |
|                                   |                                                                                                    |                         |
|                                   |                                                                                                    |                         |
|                                   | Back Save and Continue >                                                                                                    |                         |

#### Attach Files Card

- 1. You will now see a prompt to upload the complaint document attachments.
- 2. Click on the "+Add files..." button and select the files from your computer that need to be uploaded with the public complaint submission.
- 3. Once the files are uploaded, enter the title field for each attachment. Failure to do so will likely delay processing of the complaint.
- 4. After entering the title fields for each attachment and confirming that required attachments are included for the public version, select "Save and Continue".

| Submitter Information | ~ | Attach Fi     | les                    |                            |                                    |                 |              |                        |                     | Submiss Search                          |
|-----------------------|---|---------------|------------------------|----------------------------|------------------------------------|-----------------|--------------|------------------------|---------------------|-----------------------------------------|
| Investigation Type    | ~ |               |                        |                            |                                    |                 |              |                        |                     | Filed By:<br>Juan Public                |
| New Request           | ~ | (i) The USIT  | C accepts PDF files or | nly to a maximum size (    | of 25 Mb.                          |                 |              |                        |                     | Investigation Type:                     |
| Complaint             | ~ | + Add files   |                        |                            |                                    |                 |              |                        |                     | Sec 337<br>Title:                       |
| Acknowledgement       | • |               |                        |                            |                                    |                 |              |                        |                     | Public Complaint and Public<br>Exhibits |
| Security Level        | ~ |               |                        |                            |                                    |                 |              |                        |                     | Complainants:                           |
| Proposed Participants | ~ | (i) Note that | your document must b   | be filed electronically an | nd any request for a waive         | er to file in p | aper form mu | st be accompanied      | by good cause.      | 1                                       |
| Document Information  | ~ |               |                        |                            |                                    |                 | Se           | arch:                  |                     | 123 Not Real Company, Inc.;             |
| Attach Files          | ~ | Reorder       | # 🔺 Title              | +                          | File Name                          | Size 🍦          | Pages 🍦      | Create Date            | Delete              |                                         |
|                       |   | ÷+            | 1 Complain             | nt                         | Example Complaint<br>Doc PDF.pdf   | 0.03 MB         | 1            | 06/29/2021<br>03:30 PM | Delete              |                                         |
|                       |   | +↓            | 2 Ex.1                 |                            | Example Complaint<br>Doc PDF 2.pdf | 0.03 MB         | 1            | 06/29/2021<br>03:31 PM | Delete              |                                         |
|                       |   | <b>↑</b> ↓    | 3 Ex. 2                |                            | Example Complaint<br>Doc PDF 3.pdf | 0.04 MB         | 1            | 06/29/2021<br>03:31 PM | Delete              |                                         |
|                       |   | +↓            | 4 Ex. 3                |                            | Example Complaint<br>Doc PDF 4.pdf | 0.03 MB         | 1            | 06/29/2021<br>03:31 PM | Delete              |                                         |
|                       |   | <b>↑</b> +    | 5 Ex. 4                |                            | Example Complaint<br>Doc PDF 5.pdf | 0.03 MB         | 1            | 06/29/2021<br>03:31 PM | Delete              |                                         |
|                       |   | Showing 1     | to 5 of 5 entries      |                            |                                    |                 |              |                        |                     |                                         |
|                       |   |               |                        |                            |                                    |                 |              |                        |                     |                                         |
|                       |   |               |                        |                            |                                    |                 |              |                        |                     |                                         |
|                       | L | ::            |                        |                            |                                    |                 |              | Back                   | Save and Continue 义 |                                         |

#### Paper Copies Required Card

- Paper copies required amount displayed on this card only accounts for the Commission staff directed copies. It does not include copies required for service to the proposed participants or any embassy copies associated with foreign proposed participants. Please pay attention to any COVID-19 related changes to delivery of paper copies. At this time the requirement for all courtesy copies for Commission staff is suspended.
- 2. After acknowledging this screen by selecting "Yes", click on "Save and Continue".

| Submitter Information        | ~                             | Paper Copies Required                                                                                                    |                                                   |  |  |  |  |  |
|------------------------------|-------------------------------|----------------------------------------------------------------------------------------------------|---------------------------------------------------|--|--|--|--|--|
| Investigation Type           | ~                             | In accordance with Commission Rules, to complete your filing you must submit the number of paper copies in timeframe                                                                                                    | Filed By:<br>Juan Public                          |  |  |  |  |  |
| New Request                  | ~                             | outlined below. The paper copies must be true copies of the electronic version of the document, i.e., a copy that is identical<br>in all possible respects. The paper copies shall be submitted at the Office of the Secretary to the Commission in Washington,<br>DC. For further guidance regarding the paper copy requirement please refer to the Commission's Rules of Practice and<br>Descent was and the Mantheak estimation of the paper copy requirement please refer to the Commission's Rules of Practice and<br>Descent was and the Mantheak estimation of the Secretary to the Commission's Rules of Practice and<br>Descent was and the Mantheak estimation of the Secretary to the Commission's Rules of Practice and<br>Descent was and the Mantheak estimation of the Secretary to the Commission's Rules of Practice and<br>Descent was and the Secretary to the Secretary to the Commission's Rules of Practice and<br>Descent was and the Secretary to the Secretary to the Commission's Rules of Practice and<br>Descent was and the Secretary to the Secretary to the Commission's Rules of Practice and<br>Descent was and the Secretary to the Secretary to the Commission's Rules of Practice and<br>Descent was and the Secretary to the Secretary to the Commission's Rules of Practice and<br>Descent was and the Secretary to the Secretary to the Commission's Rules of Practice and<br>Descent was and the Secretary to the Secretary to the Commission's Rules of Practice and<br>Descent was and the Secretary to the Secretary to the Se | Investigation Type:<br>Sec 337                    |  |  |  |  |  |
| Complaint<br>Acknowledgement | ~                             |                                                                                                    | Investigation Num:<br>NR-004                      |  |  |  |  |  |
| Security Level               | ~                             | Vas                                                                                                    | Investigation Phase:<br>New Request               |  |  |  |  |  |
| Proposed Participants        | <ul><li>✓</li><li>✓</li></ul> | 105                                                                                                    | Document Type:                                    |  |  |  |  |  |
| Document Information         |                               |                                                                                                    | New Request                                       |  |  |  |  |  |
| Attach Files                 | ~                             | Investigation Document Security Copies<br>Type Type Level Required<br>Sec 337 New Request Public & Simultaneous with any filing                                                                                                    | Security Level:<br>Public                         |  |  |  |  |  |
| Paper Copies<br>Required     | ~                             |                                                                                                    | Title:<br>Public Complaint and<br>Public Exhibits |  |  |  |  |  |
|                              |                               |                                                                                                    | Complainants:<br>1                                |  |  |  |  |  |
|                              |                               |                                                                                                    | On Behalf Of:                                     |  |  |  |  |  |
|                              |                               | Back Save and Continue >                                                                                                    | 123 Not Real Company,                             |  |  |  |  |  |

#### Confirmation Card

- 1. Review all information presented on the Confirmation Card page to confirm that the submission information is correct.
  - a. If the submission requires changes, you can navigate to the appropriate card by clicking on the tab for that card in the left-hand-side list of cards. Make the required changes and then select "Save and Continue" on that card to save their changes.
  - b. If the submission is correct, select the "Submit" button.

| Submitter Information        | ✓ Confirmatio                                              | n                                                                                                    |                                                     |                                    |               |                        |                      |       | Submissic Search                                 |
|------------------------------|------------------------------------------------------------|----------------------------------------------------------------------------------------------------|-----------------------------------------------------|------------------------------------|---------------|------------------------|----------------------|-------|--------------------------------------------------|
| Investigation Type           | ~                                                          |                                                                                                    |                                                     |                                    |               |                        |                      |       | Filed By:                                        |
| New Request                  | <ul> <li>Please review th<br/>allow you to edit</li> </ul> | Please review the information shown below. If any of the information is incorrect, click on the tabs on the left to return to the screen that will allow you to edit that information. |                                                     |                                    |               |                        |                      |       | Juan Public<br>Investigation Type:               |
| Complaint<br>Acknowledgement | ✓ Document Filing                                          | Document Filing Information Electronic Submission                                                                                                    |                                                     |                                    |               |                        |                      | n     | Investigation Num:                               |
| Security Level               | ~                                                          | Document Type: New Request                                                                                                    |                                                     |                                    |               |                        |                      |       | Investigation Phase:                             |
| Proposed Participants        | <b>×</b>                                                   | Security Level: Public<br>Document Title: Public Complaint and Public Exhibits                                                                                                    |                                                     |                                    |               |                        |                      |       | New Request                                      |
| Document Information         | ✓                                                          | Secondary Document Title:<br>Document Date: 06/29/2021<br>Party Has Been Served: No                                                                                                    |                                                     |                                    |               |                        |                      |       | Document Type:<br>New Request                    |
| Au - 1 57 -                  | •                                                          |                                                                                                    |                                                     |                                    |               |                        |                      | _     | Security Level:                                  |
| Attach Files                 | Investigation Infe                                         | ormation                                                                                                    |                                                     |                                    |               |                        |                      |       | Title:                                           |
| Paper Copies Required        | ~                                                          | Investigation Number:<br>Investigation Phase:                                                                                                    | NR-004<br>New Reque                                 | est                                |               |                        |                      |       | Public Complaint and<br>Public Exhibits          |
| Confirmation                 | ~                                                          | Investigation Type:<br>Investigation Title:                                                                                                    | Sec 337                                             |                                    |               |                        |                      |       | Complainants:<br>1                               |
|                              | Proposed Partic                                            | Proposed Participants                                                                                                    |                                                     |                                    |               |                        |                      |       | On Behalf Of:<br>123 Not Real Company,<br>Inc.;  |
|                              | Participant Type                                           | Name                                                                                                    |                                                     | Address                            |               |                        |                      |       | Files:                                           |
|                              | Complainant                                                | 123 Not Real Compa                                                                                                    | iny, Inc.                                           | 500 E stree                        | t, 112, Wash  | ington, 20436, Unite   | ed States of America |       | Example Complaint Doc<br>PDF 5.pdf Example       |
|                              | Respondent                                                 | ABCD Example Co.                                                                                                    |                                                     | 500 E stree                        | t, 112, Wash  | ington, 20436, Unite   | ed States of America |       | Example Complaint Doc<br>PDF 3.pdf Example       |
|                              | Respondent                                                 | Always Fake Compa                                                                                                    | ny, Inc.                                            | 500 E stree                        | t, 112, Wash  | ington, 20436, Unite   | ed States of America |       | Complaint Doc PDF 2.pdf<br>Example Complaint Doc |
|                              | Respondent                                                 | We Are Not Real, Co                                                                                                    | ¢.                                                  | 500 E stree                        | t, 112, Wash  | ington, 20436, Unite   | ed States of America |       | Copies Required                                  |
|                              | Respondent                                                 | XYZ Fake Co.                                                                                                    |                                                     | 500 E street                       | 112, Washir   | ngton, 20436, United   | d States of America  |       |                                                  |
|                              | Respondent                                                 | Another Fake Compar                                                                                                    | ny, Inc.                                            | 500 E street,                      | , 112, Washir | ngton, District of Col | umbia, 20436         |       |                                                  |
|                              | Submitter Informa                                          | tion                                                                                                    |                                                     |                                    |               |                        |                      |       |                                                  |
|                              |                                                            | Filed By:<br>Firm / Organization:<br>On Behalf Of:<br>Submitted By:                                                                                                    | Juan Public<br>SOP Examp<br>123 Not Rea<br>JUANQPUB | ele Firm<br>al Company, Inc<br>LIC | L;            |                        |                      |       |                                                  |
|                              | Attachments                                                |                                                                                                    |                                                     |                                    |               |                        |                      |       |                                                  |
|                              | Title                                                      | File Name                                                                                                    |                                                     |                                    | Size          | Page Count             | Create Date          |       |                                                  |
|                              | Ex. 4                                                      | Example Complaint                                                                                                    | Doc PDF 5.pdf                                       | f                                  | 0.03 MB       | 1                      | 06/29/2021 03:34 PM  |       |                                                  |
|                              | Ex. 3                                                      | Example Complaint                                                                                                    | Doc PDF 4.pdf                                       | f                                  | 0.03 MB       | 1                      | 06/29/2021 03:34 PM  |       |                                                  |
|                              | Ex. 2                                                      | Example Complaint                                                                                                    | Doc PDF 3.pdf                                       | f                                  | 0.04 MB       | 1                      | 06/29/2021 03:34 PM  |       |                                                  |
|                              | Ex. 1                                                      | Example Complaint                                                                                                    | Doc PDF 2.pdf                                       | f                                  | 0.03 MB       | 1                      | 06/29/2021 03:34 PM  |       |                                                  |
|                              | Public Complaint                                           | Example Complaint                                                                                                    | Doc PDF.pdf                                         |                                    | 0.03 MB       | 1                      | 06/29/2021 03:34 PM  | •     |                                                  |
|                              | ;                                                          |                                                                                                    |                                                     |                                    |               |                        | Back Sub             | nit 👚 |                                                  |

c. A confirmation window will appear asking if you wish to proceed. If you are ready to submit, select "Yes".

| Submitter Information     ✓       Investigation Type     ✓       New Request     ✓       Complaint<br>Acknowledgement     ✓ | Confirmatio<br>Submitter Inform                                                                                                 | EDIS: Confirm Submission × Are you sure you want to submit? This action is irreversible. Do you want to proceed? |         |            |                     |          | Submissic Search<br>Filed By:<br>Juan Public<br>Investigation Type:<br>Sec 337<br>Investigation Num: |
|----------------------------------------------------------------------------------------------------|----------------------------------------------------------------------------------------------------|----------------------------------------------------------------------------------------------------|---------|------------|---------------------|----------|----------------------------------------------------------------------------------------------------|
| Security Level 🗸                                                                                                    |                                                                                                    |                                                                                                    |         | No         | Yes                 |          | Investigation Phase:<br>New Request                                                                  |
| Proposed Participants                                                                                                    | Attachments                                                                                                    |                                                                                                    |         |            |                     |          | Document Type:<br>New Request                                                                        |
|                                                                                                    | Title                                                                                                    | File Name                                                                                                    | Size    | Page Count | Create Date         |          | Security Level:                                                                                      |
| Attach Files 🗸                                                                                                    | Ex. 4                                                                                                    | Example Complaint Doc PDF 5.pdf                                                                                  | 0.03 MB | 1          | 06/29/2021 03:34 PM |          | Fublic                                                                                               |
| Paper Copies Required 🗸                                                                                                    | Ex. 3                                                                                                    | Example Complaint Doc PDF 4.pdf                                                                                  | 0.03 MB | 1          | 06/29/2021 03:34 PM |          | Public Complaint and                                                                                 |
| Confirmation 🗸                                                                                                    | Ex. 2                                                                                                    | Example Complaint Doc PDF 3.pdf                                                                                  | 0.04 MB | 1          | 06/29/2021 03:34 PM |          | Complainants:                                                                                        |
|                                                                                                    | Ex. 1                                                                                                    | Example Complaint Doc PDF 2.pdf                                                                                  | 0.03 MB | 1          | 06/29/2021 03:34 PM |          | 1                                                                                                    |
|                                                                                                    | Public Complaint                                                                                                    | Example Complaint Doc PDF.pdf                                                                                    | 0.03 MB | 1          | 06/29/2021 03:34 PM |          | On Behalf Of:<br>123 Not Real Company,<br>Inc.;                                                      |
|                                                                                                    | Paper Copies Required       8         Copies Required:       8         Delivery Requirement:       Simultaneous with any filing |                                                                                                    |         |            |                     |          |                                                                                                    |
|                                                                                                    | <                                                                                                    |                                                                                                    |         |            | Back                | Submit 👚 | Copies Required<br>8<br>Delivery Required                                                            |

#### Notice of Receipt

- 1. EDIS will present a "Notice of Receipt". Please save the page for your records and for using as a cover sheet with the submission to the Commission of any required paper copies.
- 2. This notice of receipt will also be sent in an email to primary email address associated with the user account used to file the materials.

| Notice of Receipt                                                                                                    |                                                                                                    |                                                                |                    |                                |                     |              |  |  |
|----------------------------------------------------------------------------------------------------|----------------------------------------------------------------------------------------------------|----------------------------------------------------------------|--------------------|--------------------------------|---------------------|--------------|--|--|
| Print this Page                                                                                                    |                                                                                                    |                                                                |                    |                                |                     |              |  |  |
| Document Filing Information                                                                                                    |                                                                                                    |                                                                |                    |                                |                     |              |  |  |
| Document ID:                                                                                                    | 743583                                                                                                    |                                                                |                    |                                |                     |              |  |  |
| Document Type:<br>Security Level:<br>Document Title:<br>Document Title:<br>Official Received Date:<br>System Received Date:<br>Party Has Been Served:<br>APO Release Flag: | New Request<br>Public<br>Public Complaint and Public Exhibits<br>06/29/2021<br>06/29/2021 03:37 PM<br>06/29/2021 03:37 PM<br>No<br>No |                                                                |                    |                                |                     |              |  |  |
| Investigation Information                                                                                                    | n                                                                                                    |                                                                |                    |                                |                     |              |  |  |
| Investigation Number<br>Investigation Phase<br>Investigation Type<br>Investigation Title                                                                                   | NR-004<br>New Request<br>Sec 337<br>Sec 337 New Request                                                                               |                                                                |                    |                                |                     |              |  |  |
| Submitter Information                                                                                                    |                                                                                                    |                                                                |                    |                                |                     |              |  |  |
| Filed By:<br>Firm/Organization:<br>Submitted By:<br>On Behalf Of:                                                                                                    | Juan Public<br>SOP Example Firm<br>JUANQPUBLIC<br>123 Not Real Company, Inc.;                                                         |                                                                |                    |                                |                     |              |  |  |
| Proposed Participants                                                                                                    |                                                                                                    |                                                                |                    |                                |                     |              |  |  |
| Participant Type                                                                                                    | Name                                                                                                    | Address                                                        |                    |                                |                     |              |  |  |
| Complainant                                                                                                    | 123 Not Real Company, Inc.                                                                                                    | 500 E street,                                                  | 112, Washington, 2 | 0436, United States of America | a                   |              |  |  |
| Respondent                                                                                                    | ABCD Example Co.                                                                                                    | 500 E street, 112, Washington, 20436, United States of America |                    |                                |                     |              |  |  |
| Respondent                                                                                                    | Always Fake Company, Inc.                                                                                                    | 500 E street,                                                  | 112, Washington, 2 | 0436, United States of America | a                   |              |  |  |
| Respondent                                                                                                    | We Are Not Real, Co.                                                                                                    | 500 E street,                                                  | 112, Washington, 2 | 0436, United States of America | 1                   |              |  |  |
| Respondent                                                                                                    | XYZ Fake Co.                                                                                                    | 500 E street,                                                  | 112, Washington, 2 | 0436, United States of America | a                   |              |  |  |
| Respondent                                                                                                    | Another Fake Company, Inc.                                                                                                    | 500 E street, 112, Washington, District of Columbia, 20436     |                    |                                |                     |              |  |  |
| Attachments                                                                                                    |                                                                                                    |                                                                |                    |                                |                     |              |  |  |
| TITLE                                                                                                    | FILE NAME                                                                                                    |                                                                | SIZE               | PAGE COUNT                     | DATE CREATED        |              |  |  |
| Ex. 4                                                                                                    | Example Complaint Doc PDF 5.pdf                                                                                                    |                                                                | 0.03 MB            | 1                              | 06/29/2021 03:34 PM |              |  |  |
| Ex. 3                                                                                                    | Example Complaint Doc PDF 4.pdf                                                                                                    |                                                                | 0.03 MB            | 1                              | 06/29/2021 03:34 PM |              |  |  |
| Ex. 2                                                                                                    | Example Complaint Doc PDF 3.pdf                                                                                                    |                                                                | 0.04 MB            | 1                              | 06/29/2021 03:34 PM |              |  |  |
| Ex. 1                                                                                                    | Example Complaint Doc PDF 2.pdf                                                                                                    |                                                                | 0.03 MB            | 1                              | 06/29/2021 03:34 PM |              |  |  |
| Public Complaint                                                                                                    | Example Complaint Doc PDF.pdf                                                                                                    |                                                                | 0.03 MB            | 1                              | 06/29/2021 03:34 PM |              |  |  |
| Paper Copies Required                                                                                                    |                                                                                                    |                                                                |                    |                                |                     |              |  |  |
| Copies Required:<br>Delivery Requirement:                                                                                                    | 8<br>Simultaneous with any filing                                                                                                    |                                                                |                    |                                |                     |              |  |  |
|                                                                                                    |                                                                                                    |                                                                |                    |                                | File a              | New Document |  |  |

#### Submission Complete

- 1. The public complaint EDIS filing is now complete. You can begin to file the confidential version, if applicable.
- 2. Confidential complaint filings will not proceed through the new submission workflow but will utilize the submission workflow associated with all other filing submissions.

If users have any questions regarding this process, they should email <u>EDIS3Help@usitc.gov</u> or <u>PSS.Dockets@usitc.gov</u> for assistance.